## **Customer to Customer**

Set up a transfer to another person within Horicon Bank.

1) **Customer to Customer Setup:** From the main menu bar, click "Customer to Customer". The first step will be adding the other Horicon Bank customer.

| Click "Add Customer'     Mobile View | ,                    |            |
|--------------------------------------|----------------------|------------|
| Send Money > Add Customer            |                      |            |
| <                                    | Pay Another Customer | >          |
| Add Customer                         |                      | Send Money |

• Enter the other Horicon Bank customer's information. Submit and confirm your payment information.

| <   |                                    | \$ |                          | \$ |
|-----|------------------------------------|----|--------------------------|----|
| 19, | Enter Name<br>Joe Smith            |    | Payee Name<br>Joe Smith  |    |
| E   | Checking<br>Acct #                 | >  | Account Type<br>Checking |    |
| U   | 123456<br>Confirm Acct #<br>123456 |    | Acct #<br>123456         |    |
|     |                                    |    |                          |    |
|     |                                    |    |                          |    |
| (   | Submit                             |    | Confirm                  |    |

• Once your payee has been successfully set up, you will receive the message below.

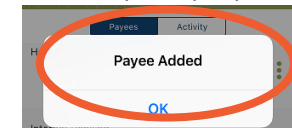

2) **Customer to Customer Transfer:** From the main menu bar, click "Customer to Customer". Mobile View

|   |           | Send Money >   |                      |        |          |
|---|-----------|----------------|----------------------|--------|----------|
|   |           | Add Customer > |                      |        |          |
| D | esktop Vi | ew             |                      |        |          |
|   |           | <              | Pay Another Customer | >      |          |
|   |           |                |                      |        |          |
|   | 上 🖌       | d Customer     |                      | C 😢 Se | nd Money |
|   |           |                |                      |        |          |

- Click "Send Money"
- Select where you would like the money to come from, who it is going to, and the amount that you would like to send. Submit and confirm your payment information.

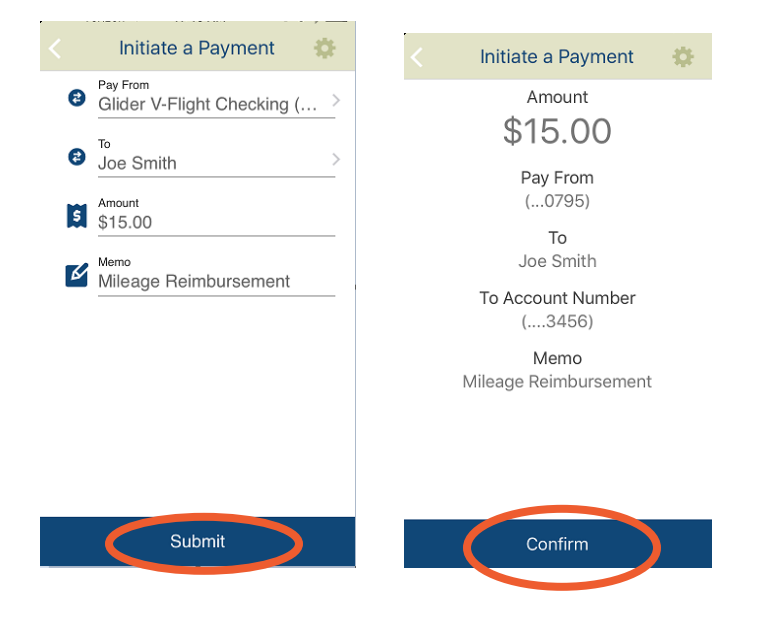

• Once your transfer has been sent successfully, you will receive the message below.

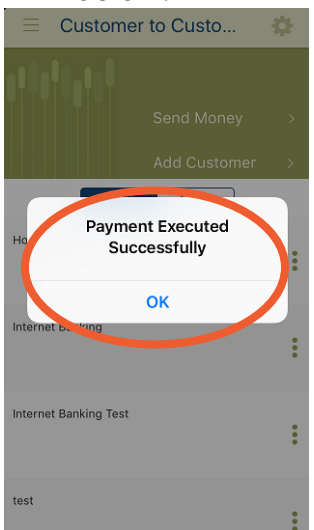